# "IOR – How-To Guide"

Submitting an Irregular Operations Report

**Inflight Services** 

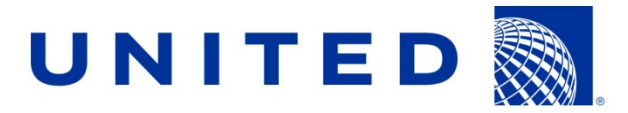

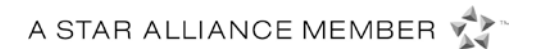

## **"How To Guide"** FOR SUBMITTING AN IRREGULAR OPERATIONS REPORT (IOR)

Welcome to United's Safety Reporting System. This new electronic platform is United's repository for all safety reports.

The new report that we will use in the system is the Irregular Operations Report (IOR). It will:

- Harmonize all safety, medical and security reporting; eliminating paper reports and the current Flight Attendant Safety Reporting (FASR) system.
- > Be easy to use and improve the follow-up and reporting process.
- > Provide the company with a centralized source for safety data.

Effective December 5, 2013, flight attendants are required to submit an IOR when documenting safety, security or medical incidents involving customers or crewmembers, that may require follow-up by the company.

The new safety report (IOR) will be submitted via the Flying Together website. To access the system:

- Go to Flying Together
- From the Inflight Services Department page, click on the Safety & Security link (pictured below)

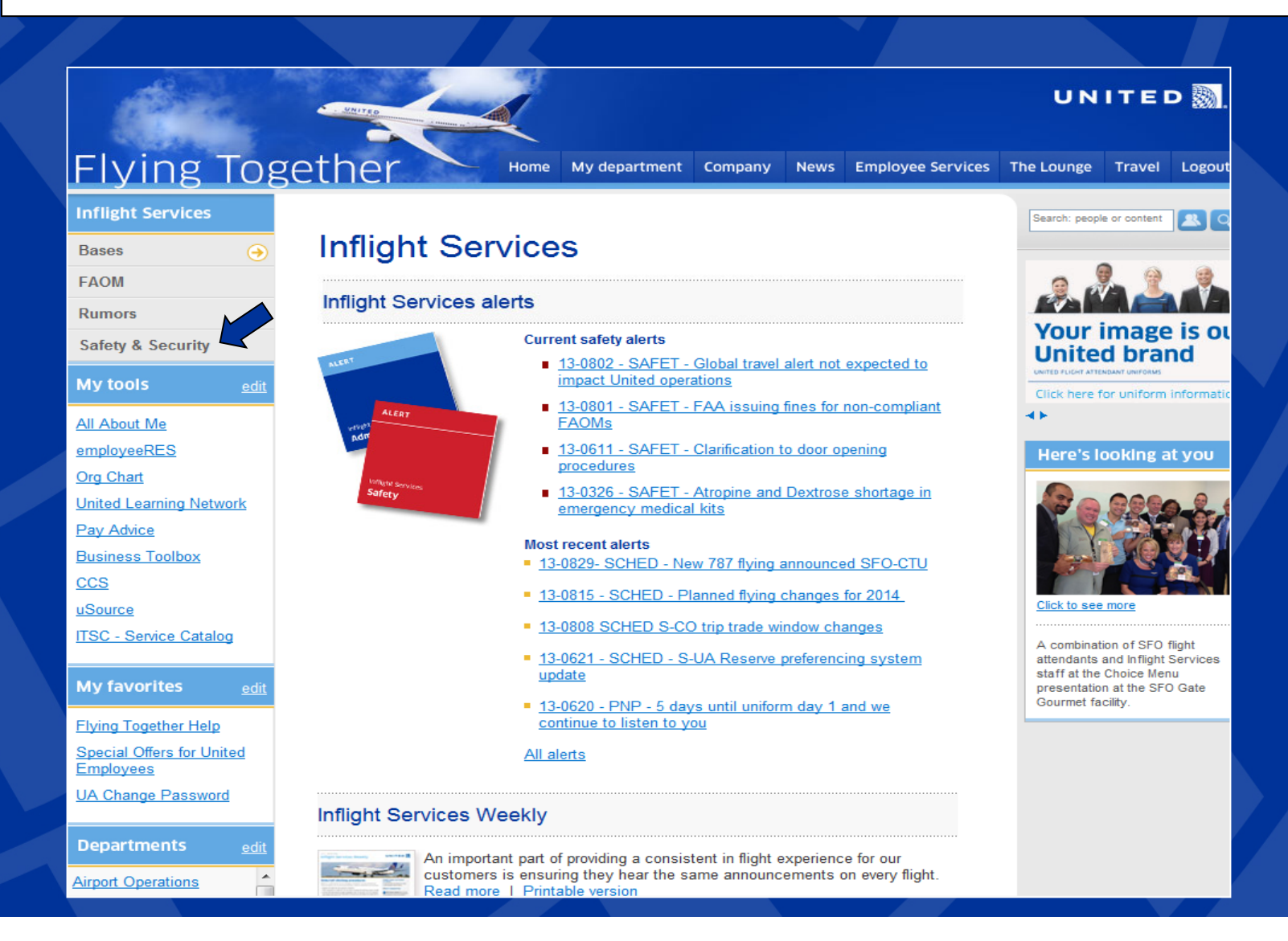

• Under Reporting, click where directed "To file a new IOR" (pictured below)

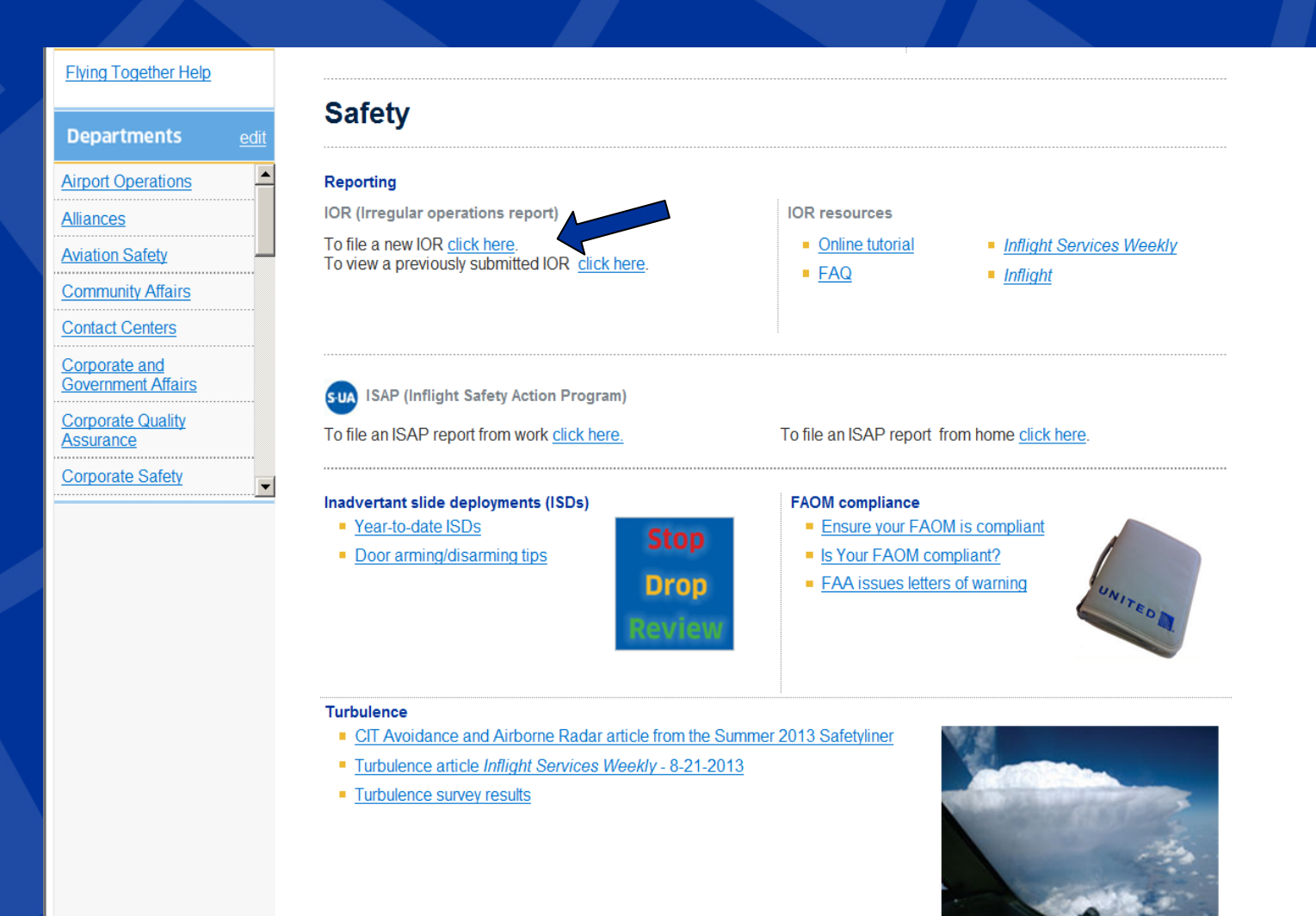

- After clicking on the IOR link, you will see a screen with the status of the report at the top (draft, submitted, validated, completed).
- When drafting the report, remember to save every **30 minutes** to avoid being logged out
- Scroll down to the Employee Information section.

| FA IOR (New)                                                                                                    | Created on Oct 29, 2013 2:18:58 PM                                                                         |
|----------------------------------------------------------------------------------------------------|----------------------------------------------------------------------------------------------------|
|                                                                                                    | •                                                                                                    |
|                                                                                                    | Draft Submitted Validated Completed                                                                        |
| Incident Information All Tabs                                                                                           |                                                                                                    |
| Incident Information                                                                                                    |                                                                                                    |
| Important note!<br>This reporting system has been developed for Ing<br>generally acceptable but may result in some unex | ternet Explorer v7, 8, & 9, Firefox 5 & 6, and the iPad browsers. Using newer versions is pected behavior. |
| Number<br>Please Save                                                                                                   |                                                                                                    |
| CAUTION: Time-out is set to 30 minutes. Pleas                                                                           | e make sure you SAVE at least once every 30 minutes.                                                       |
| Link to Parent                                                                                                    |                                                                                                    |
| Other Links 🌳<br>ଢ                                                                                                    |                                                                                                    |
|                                                                                                    |                                                                                                    |

- Employee information has been completed for you, based on your employee number.
- Designate whether a copy should be sent to AFA.
- Click on Start Report; this will allow you to select the flight on which the incident occurred.

### Important note!

This reporting system has been developed for Internet Explorer v7, 8, & 9, Firefox 5 & 6, and the iPad browsers. Using newer versions is generally acceptable but may result in some unexpected behavior.

### Number

Please Save

CAUTION: Time-out is set to 30 minutes. Please make sure you SAVE at least once every 30 minutes.

Link to Parent

Other Links 똊

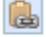

| Employee Information                                       |                                                                 |                                                     |                           |                         |
|------------------------------------------------------------|-----------------------------------------------------------------|-----------------------------------------------------|---------------------------|-------------------------|
| Name                                                       | Employee #                                                      | Title<br>Flight Attendant-Intl                      | Base<br>EWR               | Department<br>EWRIT     |
| Date & Time<br>Oct 29, 2013 2:18:58 PM                     |                                                                 |                                                     |                           |                         |
| Copy to AFA?                                               |                                                                 |                                                     |                           |                         |
| Please click on "Start Re<br>related please select Other/I | port" and select your flight fr<br>NA and manually input the re | om the drop down menu. If your flig<br>quired data. | ht does not appear or you | ur issue was not flight |

### Start Report

- Select a flight from the "Flight Information Lookup" menu. If the flight is not listed, select "other" and manually enter the data.
- It captures the last 25 segments within a 30-day period.
- Click OK.

Refresh 🛛 🍄 Spell Check 🖉 Close

### Flight Information Lookup

|   | Flight Number  | Departure Airport | Destination Airport | Airport Diverted | Carrier Code | Scheduled Date 🔻 |
|---|----------------|-------------------|---------------------|------------------|--------------|------------------|
| 0 | Other<br>(N/A) | Other (N/A)       | Other (N/A)         | Other (N/A)      | Other (N/A)  | Sep 13, 2013     |
| 0 | 860            | GIG               | GRU                 |                  | UA           | Aug 28, 2013     |
| ۲ | 861            | GRU               | GIG                 |                  | UA           | Aug 28, 2013     |
| 0 | 861            | IAD               | GRU                 |                  | UA           | Aug 27, 2013     |
| 0 | 860            | GRU               | IAD                 |                  | UA           | Aug 24, 2013     |
| 0 | 860            | GIG               | GRU                 |                  | UA           | Aug 22, 2013     |
| 0 | 861            | IAD               | GRU                 |                  | UA           | Aug 21, 2013     |
| 0 | 184            | MNL               | GUM                 |                  | со           | Mar 2, 2013      |

ОК С

Cancel Clear

×

Save Draft

Save & Close

- Once the flight is selected, flight and crew information is automatically displayed.
  Click "Start Report" at any time to select a different flight.

### 💾 Save Draft 📄 Save & Close 🤣 Refresh 👋 Spell Check 🖉 Close 📫 Submit

|   | Start Report             |                      |                            |                               |                             |
|---|--------------------------|----------------------|----------------------------|-------------------------------|-----------------------------|
|   | Flight Information       |                      |                            |                               |                             |
| , | Aircraft Type<br>77D     |                      | Nose Number<br>2481        | Tail Number<br>N781UA         |                             |
|   | Carrier Code<br>UA       |                      | Flight Number<br>861       | Scheduled Fli<br>Aug 28, 2013 | ght Date (ex. Jan 31, 2012) |
|   | Departure Airport<br>GRU |                      | Destination Airport<br>GIG | Diverted Airpo                | ort                         |
|   | Crew Information         |                      |                            |                               |                             |
| , | Employee #               | Domicile Base<br>DCA | Position<br>M              | First Name                    | Last Name                   |
|   | Employee #               | Domicile Base<br>DCA | Position<br>Q              | First Name                    | Last Name                   |
|   | Employee #               | Domicile Base<br>DCA | Position<br>M              | First Name                    | Last Name                   |
|   | Employee #               | Domicile Base<br>DCA | Position<br>FS             | First Name                    | Last Name                   |
|   | Employee #               | Domicile Base<br>DCA | Position<br>P              | First Name                    | Last Name                   |
|   | Employee #               | Domicile Base<br>DCA | Position<br>O              | First Name                    | Last Name                   |
|   | Employee #               | Domicile Base<br>DCA | Position<br>M              | First Name                    | Last Name                   |

- Scroll down to the Conditions section.
- Click on each drop down menu and click on the appropriate answer.All sections marked with an asterisk must be completed.

| 🕍 Reliance Home 📓 Safety Reports 🗴 | 🔁 FA IOR-00036 🗙                | IOR (New)            |                 |                            |            |  |
|------------------------------------|---------------------------------|----------------------|-----------------|----------------------------|------------|--|
| 💾 Save Draft 📄 Save & Close 🤌 Refr | esh 😽 Spell Check               | 🖉 Close 🔶 Submit     |                 |                            |            |  |
|                                    |                                 | DCA                  | F/O             | i iist name                | Lastivalle |  |
|                                    | Employee #                      | Domicile Base<br>DCA | Position<br>CAP | First Name                 | Last Name  |  |
|                                    | Conditions<br>Hours Awake Prior | to Event             | На              | urs on Duty Prior to Event |            |  |
|                                    | Phase of Operation              | <u> </u>             |                 | ties at Time of Event      | ×          |  |
|                                    | Jumpseat                        | V                    |                 |                            |            |  |
|                                    | Events                          |                      |                 |                            |            |  |
|                                    |                                 |                      |                 |                            | 8          |  |
|                                    | Add Events                      |                      |                 |                            |            |  |
|                                    |                                 |                      |                 |                            |            |  |

• Below is an example of the drop down menu when selected.

### 🗄 Save Draft 🛛 📄 Save & Close 🛭 🤣 Refresh 🛛 💖 Spell Check 💋 Close 🛑 Submit

|                                                              | DOA                  | FIO             |                             |           |   |
|--------------------------------------------------------------|----------------------|-----------------|-----------------------------|-----------|---|
| Employee #                                                   | Domicile Base<br>DCA | Position<br>CAP | First Name                  | Last Name |   |
| Conditions                                                   |                      |                 |                             |           |   |
| Hours Awake Prior to I                                       | Event                | H<br>*          | ours on Duty Prior to Event | T         |   |
| Phase of Operation                                           | V                    | D               | uties at Time of Event      | ·         |   |
| Crew briefing<br>Prior to Customer Boar<br>Customer Boarding | ding                 | μ—              |                             |           |   |
| Prior to Door Closure<br>Door Closure                        |                      |                 |                             |           |   |
| Prior to Pushback<br>Pushback and Taxi                       |                      |                 |                             |           |   |
| Takeoff and Inflight<br>Prior to Landing<br>Landing and Taxi |                      |                 |                             |           | E |
| Arrival<br>Other                                             |                      |                 |                             |           |   |

There are two options for entering event information.

First option for entering event information:

- Click on Add Events button
- From the left column, select applicable information as it relates to your incident.
- It will move to the right-hand column.
- The right hand column should paint a picture of your event. You will provide more detail in the narrative.

|            | Fuents                                                    |                                                               |
|------------|-----------------------------------------------------------|---------------------------------------------------------------|
| Events     | Events                                                    |                                                               |
| Events     |                                                           | 🕞 Calent All 🕞 Darah et All 🗽 Dalata Calented ই Cad 🔺 Name Ha |
| Events     |                                                           | Select All X Delete Selected T Sort Move Up V Move Down       |
|            |                                                           |                                                               |
|            |                                                           | Flight Emergency : Emergency Descent ×                        |
|            | E Cabin Environment                                       | Flight Emergency : Emergency Evacuation ×                     |
| Add Events | Fatigue                                                   |                                                               |
|            | E Fire / Fumes / Smoke                                    |                                                               |
|            | Elioht Attendants                                         |                                                               |
|            | the Elight Deck Crew                                      |                                                               |
|            |                                                           |                                                               |
|            |                                                           |                                                               |
|            | Cabin Prepared for an Emergency Evacuation                |                                                               |
|            | Depressurization                                          |                                                               |
|            | Emergency Descent                                         |                                                               |
|            | Emergency Evacuation                                      |                                                               |
|            | Other                                                     |                                                               |
|            | E Ground / Ramp                                           |                                                               |
|            | Lavover Safety                                            |                                                               |
|            | T: Maintenance                                            |                                                               |
|            | Not Applicable (N/A)                                      |                                                               |
|            | Rocappicable (NA)                                         |                                                               |
|            | Toperation in Noncompliance - PARS, Policy, or Procedures |                                                               |
|            | Uther Event or Safety Concern                             |                                                               |
|            | +) Passenger                                              |                                                               |
|            | E Security                                                |                                                               |
|            | Slide Deployment                                          |                                                               |
|            | . Turbulence                                              |                                                               |
|            |                                                           |                                                               |
|            |                                                           |                                                               |
|            |                                                           |                                                               |
|            |                                                           |                                                               |
|            |                                                           |                                                               |
|            |                                                           |                                                               |
|            |                                                           |                                                               |
|            |                                                           |                                                               |
|            |                                                           |                                                               |
|            |                                                           |                                                               |
|            |                                                           |                                                               |
|            |                                                           |                                                               |
|            |                                                           |                                                               |
|            |                                                           | OK Cancel                                                     |
|            |                                                           |                                                               |
|            |                                                           |                                                               |

• To remove an item from the list, click on the "x" at the far right.

| Events                                                                                                    |                                                                                                    |
|----------------------------------------------------------------------------------------------------|----------------------------------------------------------------------------------------------------|
|                                                                                                    | 🔽 Select All 🗵 Deselect All 🗴 Delete Selected 🕴 Sort 🔺 Move Up 🔻 Move Down                           |
| <ul> <li>Cabin Environment <ul> <li>Fatigue</li> <li>Fire / Fumes / Smoke</li> </ul> </li> <li>Flight Attendants</li> <li>Flight Deck Crew</li> <li>Flight Emergency</li> <li>Cabin Prepared for an Emergency Evacuation <ul> <li>Depressurization</li> <li>Emergency Evacuation</li> <li>Other</li> </ul> </li> <li>Ground / Ramp <ul> <li>Layover Safety</li> </ul> </li> <li>Maintenance <ul> <li>Not Applicable (N/A)</li> </ul> </li> <li>Operation in Noncompliance - FARs, Policy, or Procedures <ul> <li>Other Event or Safety Concern</li> <li>Passenger</li> <li>Scurity</li> <li>Slide Deployment</li> <li>Turbulence</li> </ul> </li> </ul> | Flight Emergency : Emergency Descent       ×         Flight Emergency : Emergency Evacuation       × |
|                                                                                                    | OK Cancel                                                                                            |

Second option for entering events information: • Type a word that describes your incident.

- A drop down word list will appear.Select the appropriate information from the drop down list.

| Flight Attendants : Injury : Turbulence Related         Passenger : Injury : Turbulence Related         Turbulence         Turbulence : Light Turbulence         Turbulence : Moderate Turbulence         Turbulence : Severe Turbulence         Please include any suggestions you have to help improve the issue or help to prevent it from happening again.         Please include any suggestions you have to help improve the issue or help to prevent it from happening again.                                                                                                    | turch                                                                                                    |                                                                                                    |
|----------------------------------------------------------------------------------------------------|----------------------------------------------------------------------------------------------------|----------------------------------------------------------------------------------------------------|
| Passenger : Injury : <u>Turb</u> ulence Related Passenger : Injury : <u>Turb</u> ulence Related <u>Turb</u> ulence <u>Turb</u> ulence <u>Turb</u> ulence <u>Turb</u> ulence <u>Turb</u> ulence <u>Turb</u> ulence <u>Turb</u> ulence  Inducte as much information in the narrative as possible. You may also attach a document to this section. In that case please indicate h ith "see attached" as this field is required to have at least some text in it. Note: The analyst may edit the narrative slightly for security or readability reasons. A copy of the original narrative is always maintaine e tracking log. Event Description (Keywords)     Please include any suggestions you have to help improve the issue or help to prevent it from happening again. Do you have a suggested resolution to the event? | turb                                                                                                    |                                                                                                    |
| Passenger : injury : <u>Turb</u> ulence Related <u>Turb</u> ulence <u>Turb</u> ulence <u>Turb</u> ulence <u>Turb</u> ulence <u>Turb</u> ulence <u>Turb</u> ulence <u>Turb</u> ulence Inducte : Severe <u>Turb</u> ulence Inducte as much information in the narrative as possible. You may also attach a document to this section. In that case please indicate h ith "see attached" as this field is required to have at least some text in it. Note: The analyst may edit the narrative slightly for security or readability reasons. A copy of the original narrative is always maintaine a tracking log. Event Description (Keywords)                                                                                                    | Flight Attendants : injury : <u>Turb</u> ulence Related                                                                                                    |                                                                                                    |
| Turbulence         Turbulence : Light Turbulence         Turbulence : Moderate Turbulence         Turbulence : Severe Turbulence         Include as much information in the narrative as possible. You may also attach a document to this section. In that case please indicate h ith "see attached" as this field is required to have at least some text in it.         Note: The analyst may edit the narrative slightly for security or readability reasons. A copy of the original narrative is always maintaine e tracking log.         Event Description (Keywords)       *         Iarrative       *         Please include any suggestions you have to help improve the issue or help to prevent it from happening again.         Do you have a suggested resolution to the event?                                | Passenger : Injury : Turbuience Related                                                                                                    |                                                                                                    |
| Turbulence : Light Turbulence         Turbulence : Moderate Turbulence         Turbulence : Severe Turbulence         Include as much information in the narrative as possible. You may also attach a document to this section. In that case please indicate h ith "see attached" as this field is required to have at least some text in it.         Note: The analyst may edit the narrative slightly for security or readability reasons. A copy of the original narrative is always maintaine e tracking log.         Event Description (Keywords) *         Spell Check         Narrative *         Please include any suggestions you have to help improve the issue or help to prevent it from happening again.         Do you have a suggested resolution to the event?                                           | <u>Iurb</u> ulence                                                                                                    |                                                                                                    |
| Turbulence : Moderate Turbulence         Turbulence : Severe Turbulence         Include as much information in the narrative as possible. You may also attach a document to this section. In that case please indicate h ith "see attached" as this field is required to have at least some text in it.         Note: The analyst may edit the narrative slightly for security or readability reasons. A copy of the original narrative is always maintaine e tracking log.         Event Description (Keywords)       *         Spell Check       Iarrative         Please include any suggestions you have to help improve the issue or help to prevent it from happening again.         Do you have a suggested resolution to the event?                                                                               | Turbulence : Light Turbulence                                                                                                    |                                                                                                    |
| Turbulence : Severe Turbulence         Include as much information in the narrative as possible. You may also attach a document to this section. In that case please indicate h ith "see attached" as this field is required to have at least some text in it.         Note: The analyst may edit the narrative slightly for security or readability reasons. A copy of the original narrative is always maintaine e tracking log.         Event Description (Keywords)       *         Iarrative       \$pell Check         Iarrative       *         Please include any suggestions you have to help improve the issue or help to prevent it from happening again.         Do you have a suggested resolution to the event?                                                                                             | Turbulence : Moderate Turbulence                                                                                                    |                                                                                                    |
| Include as much information in the narrative as possible. You may also attach a document to this section. In that case please indicate h ith "see attached" as this field is required to have at least some text in it.          Note: The analyst may edit the narrative slightly for security or readability reasons. A copy of the original narrative is always maintaine e tracking log.         Event Description (Keywords)       *         Iarrative       \$pell Check         Please include any suggestions you have to help improve the issue or help to prevent it from happening again.         Do you have a suggested resolution to the event?                                                                                                    | Turbulence : Severe Turbulence                                                                                                    |                                                                                                    |
| Note: The analyst may edit the narrative slightly for security or readability reasons. A copy of the original narrative is always maintaine e tracking log.                                                                                                    | Include as much information in the narrative as possible.<br>ith "see attached" as this field is required to have at least s                                     | You may also attach a document to this section. In that case please indicate here<br>some text in it. |
| Please include any suggestions you have to help improve the issue or help to prevent it from happening again.                                                                                                    | e tracking log.                                                                                                    |                                                                                                    |
| Please include any suggestions you have to help improve the issue or help to prevent it from happening again.<br>Do you have a suggested resolution to the event?                                                                                                    | Event Description (Keywords) 🖗 *                                                                                                    | Spell Check                                                                                           |
| Please include any suggestions you have to help improve the issue or help to prevent it from happening again.                                                                                                    | Event Description (Keywords) 🍄 *                                                                                                    | Spell Check                                                                                           |
| Please include any suggestions you have to help improve the issue or help to prevent it from happening again. Do you have a suggested resolution to the event?                                                                                                    | Event Description (Keywords) 🏶 *                                                                                                    | Spell Check                                                                                           |
| to you have a suggested resolution to the event?                                                                                                    | Event Description (Keywords) 🌳 *                                                                                                    | Spell Check                                                                                           |
|                                                                                                    | Event Description (Keywords) 🌳 *<br>Narrative 🌳 *<br>Please include any suggestions you have to help improve                                                     | e the issue or help to prevent it from happening again.                                               |
|                                                                                                    | Event Description (Keywords) 🌳 *<br>Narrative 🌳 *<br>Please include any suggestions you have to help improve<br>Do you have a suggested resolution to the event? | spell Check                                                                                           |

• Depending on the selected event, additional questions may appear.

### Check 🖉 Close 🔶 Submit

| ł | ivents                                        |   |  |
|---|-----------------------------------------------|---|--|
|   | Events                                        |   |  |
|   | Passenger                                     | × |  |
|   | Passenger : Injury                            | × |  |
|   | Passenger : Injury : Paramedics in Attendance | × |  |
|   |                                               |   |  |

| Add Events        |                        |
|-------------------|------------------------|
| Passenger Name    |                        |
| Passenger Inj     | jury                   |
| Witness Name(s)   |                        |
| Assisting Medical | I Professional Name(s) |

#### Narrative

Include as much information in the narrative as possible. You may also attach a document to this section. In that case please indicate here with "see attached" as this field is required to have at least some text in it.

Onote: The analyst may edit the narrative slightly for security or readability reasons. A copy of the original narrative is always maintained in the tracking log.

Event Description (Keywords) 🖗 🕇

Spell Check

Narrative 🂚 \*

### • Below is another example of questions that may appear given the event selected.

| E | ivents                         |   |  |
|---|--------------------------------|---|--|
|   | Events                         |   |  |
|   | Turbulence                     | × |  |
|   | Turbulence : Severe Turbulence | × |  |
|   |                                |   |  |

### Add Events

Flight Attendants Instructed to be Seated

Yes No No Information

Seat Belt Sign Illuminated at Time of Occurrence

Yes No ON No Information

### Narrative

Include as much information in the narrative as possible. You may also attach a document to this section. In that case please indicate here with "see attached" as this field is required to have at least some text in it.

Onote: The analyst may edit the narrative slightly for security or readability reasons. A copy of the original narrative is always maintained in the tracking log.

|       |        |           |        | · · · · + |
|-------|--------|-----------|--------|-----------|
| Event | )escri | ntion (Ke | vwords | ) w *     |

Spell Check

Narrative 🌒 \*

I please include any suggestions you have to help improve the issue or help to prevent it from happening again.

Do you have a suggested resolution to the event?

- Enter 1 3 keywords in the event description line, i.e. passenger non-compliance, turbulence injury, etc.
- This field is required.
- Complete the narrative.
- Include any suggestions or attachments, if applicable.

|                | Events                                                                                                    |
|----------------|----------------------------------------------------------------------------------------------------|
|                | Events                                                                                                    |
|                |                                                                                                    |
|                |                                                                                                    |
|                | Add Events                                                                                                    |
|                |                                                                                                    |
|                |                                                                                                    |
|                | Narrative                                                                                                    |
|                | Include as much information in the narrative as possible. You may also attach a document to this section. In that case please indicate here with "see attached" as this field is required to have at least some text in it. |
| Briefly descri | be the event type (1-3 words). Use keywords such as unexpected turbulence, security, etc.                                                                                                    |
|                | Event Description (Keywords) 🖗 *                                                                                                    |
|                | Spell Check                                                                                                    |
|                | Narrative 🎱 *                                                                                                    |
|                |                                                                                                    |
|                |                                                                                                    |
|                | I Please include any suggestions you have to help improve the issue or help to prevent it from happening again                                                                                                    |
|                | Do you have a suggested resolution to the event?                                                                                                    |
|                |                                                                                                    |
|                |                                                                                                    |
|                |                                                                                                    |
|                | Attachment                                                                                                    |
|                |                                                                                                    |

- Scroll to the bottom; click "Submit" once the report has been reviewed for accuracy.
- Once submitted, a confirmation will be sent to your company e-mail address, including the number of your specific report.
- If not complete, you may click "Save Draft."

| eld is required to have at least some text in it.<br>t the narrative slightly for security or readability reasons. A copy of the original narrative is always maintained in<br>ords)  *  Spell Check |
|----------------------------------------------------------------------------------------------------|
| t the narrative slightly for security or readability reasons. A copy of the original narrative is always maintained in<br>ords)  *                                                                   |
| ords) 🖗 * Spell Check                                                                                                    |
| Spell Check                                                                                                    |
|                                                                                                    |
|                                                                                                    |
|                                                                                                    |
|                                                                                                    |
| stions you have to help improve the issue or help to prevent it from happening again.                                                                                                    |
| I resolution to the event?                                                                                                    |
|                                                                                                    |
|                                                                                                    |
|                                                                                                    |
| stions you have to help improve the issue or help to prevent it from happening again.<br>I resolution to the event?                                                                                  |

- View a report at anytime
- Under Reporting, click where directed "To view a previously submitted IOR" (pictured below)

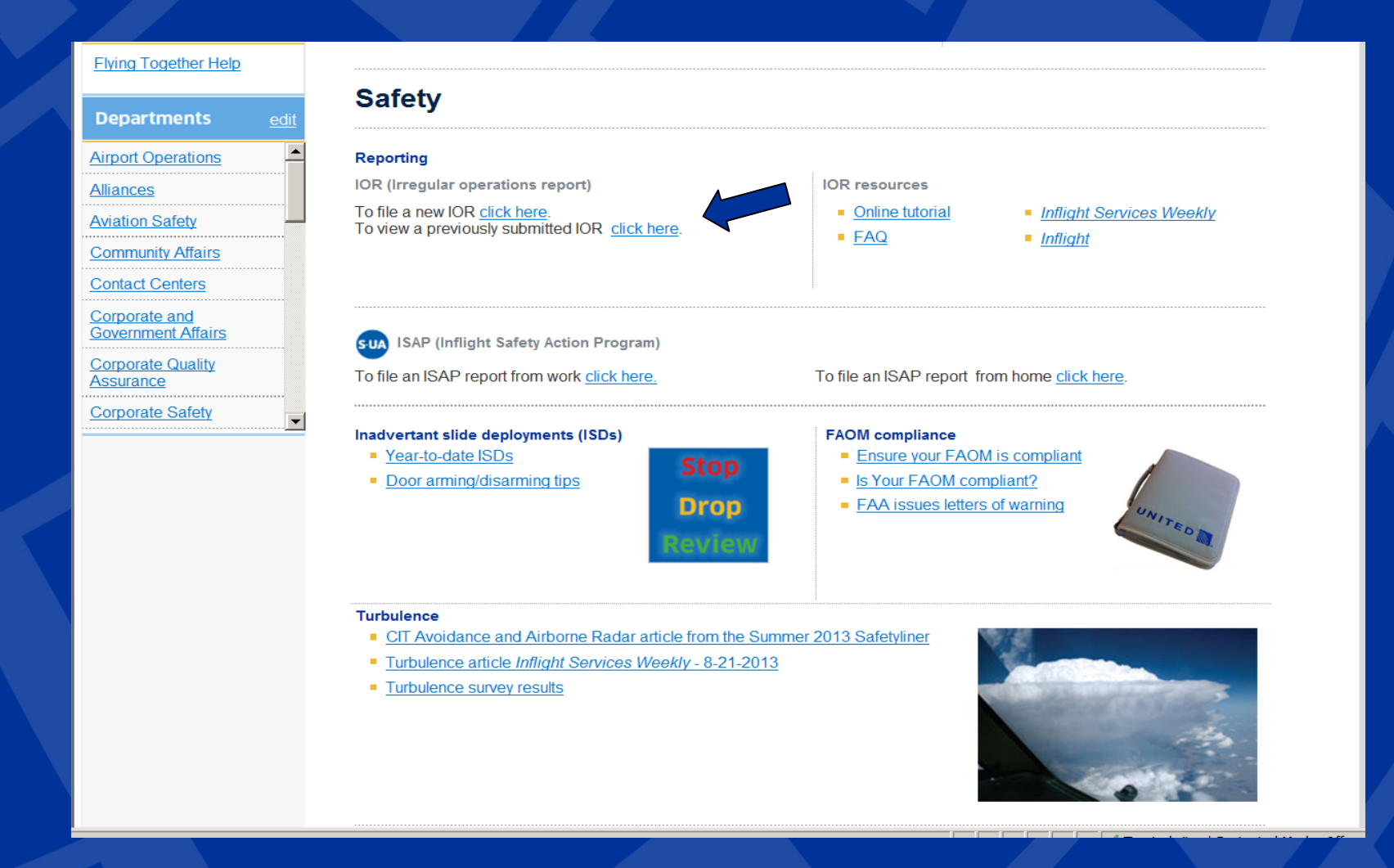

- IOR will store all submitted reports. You may view your reports and the action taken by clicking on the report number.
- Find the report and click on the number to open.
- You may view any action taken based on your report.

| Reliance Home Safety Reports X                                                                                                    |                                     |                            |                                                |                  |                                 |  |  |  |  |
|----------------------------------------------------------------------------------------------------|-------------------------------------|----------------------------|------------------------------------------------|------------------|---------------------------------|--|--|--|--|
|                                                                                                    |                                     |                            |                                                | R                | ivero, Juan   GMT   Close   Log |  |  |  |  |
| My Reports<br>My Assigned Safety Reports<br>My Filed Safety Reports<br>Reports Awaiting My Input<br>Reports Sent to Me<br>United Voices | My Reports\ My Filed Safety Reports |                            |                                                |                  |                                 |  |  |  |  |
|                                                                                                    | 🕒 New Document 🗸                    | ổ Refresh 🛛 📓 Copy Links 🛣 | Export to Excel 🔑 Print View More              | •                |                                 |  |  |  |  |
|                                                                                                    | Search View                         | Columns Search   Ad        | vanced   Reset View                            | Sorted by        | y: Created Date descending      |  |  |  |  |
|                                                                                                    | Number                              | Created Date               | <ul> <li>Incident Type</li> <li>Pha</li> </ul> | se ^ Report Type | e Location                      |  |  |  |  |
|                                                                                                    | FA IOR-00048                        | Sep 13, 2013               | Sub                                            | mitted IOR       |                                 |  |  |  |  |
|                                                                                                    | FA IOR-00049                        | Sep 13, 2013               | Sub                                            | mitted IOR       |                                 |  |  |  |  |
|                                                                                                    | FA IOR-00037                        | Sep 5, 2013                | Sub                                            | mitted IOR       |                                 |  |  |  |  |
|                                                                                                    | FA IOR-00036                        | Sep 5, 2013                | Valio                                          | dated IOR        |                                 |  |  |  |  |
|                                                                                                    | FA IOR-00035                        | Sep 5, 2013                | Sub                                            | mitted IOR       |                                 |  |  |  |  |
|                                                                                                    | FA IOR-00033                        | Sep 4, 2013                | Sub                                            | mitted IOR       |                                 |  |  |  |  |
|                                                                                                    | FA IOR-00032                        | Sep 4, 2013                | Sub                                            | mitted IOR       |                                 |  |  |  |  |
|                                                                                                    | FA IOR-00029                        | Sep 3, 2013                | Sub                                            | mitted IOR       |                                 |  |  |  |  |
|                                                                                                    | FA IOR-00028                        | Sep 3, 2013                | Sub                                            | mitted IOR       |                                 |  |  |  |  |
|                                                                                                    | FA IOR-00027                        | Sep 3, 2013                | Sub                                            | mitted IOR       |                                 |  |  |  |  |
|                                                                                                    | Documents 1 to 11 o                 | f11                        |                                                |                  |                                 |  |  |  |  |

## Want to know more?

- Visit the Flight Attendant Briefing Center for a one-on-one demo (now Dec 15<sup>th</sup>)
- Ask a supervisor
- On the Safety & Security page, under IOR resources:
  - □ See Frequently Asked Questions by clicking *FAQ*
  - View recent publications about IOR by clicking on Inflight Services Weekly or Inflight

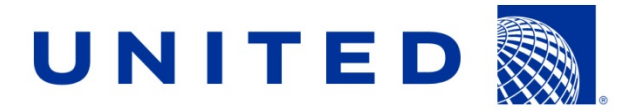

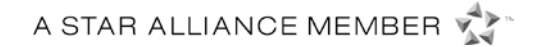